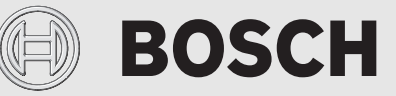

Руководство специалиста по отопительной технике

# Панель управления **HMI 800**

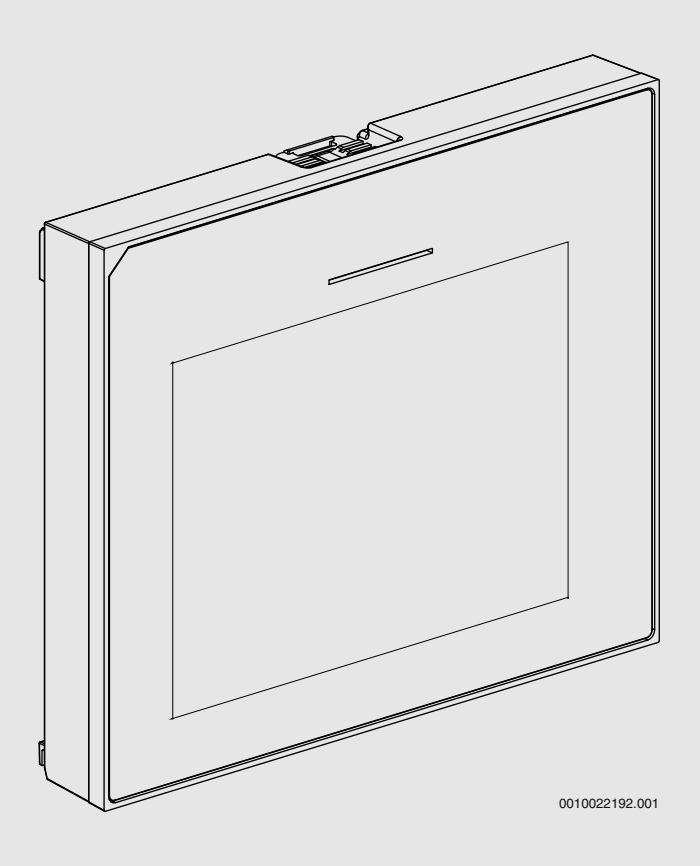

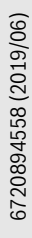

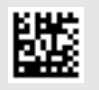

## Содержание

| 1 | Поясн<br>безоп | Пояснения условных обозначений и указания по безопасности |  |
|---|----------------|-----------------------------------------------------------|--|
|   | 1.1            | Пояснения условных обозначений2                           |  |
|   | 1.2            | Общие указания по технике безопасности 2                  |  |
| 2 | Инфо           | омация об изделии                                         |  |
|   | 2.1            | Декларация соответствия                                   |  |
|   | 2.2            | Описание оборудования 3                                   |  |
|   |                | налалочные работы                                         |  |
| Ū | 3.1            | Первый ввол в эксплуатацию пульта                         |  |
|   | 0.1            | управления                                                |  |
|   | 3.2            | Ввод системы в эксплуатацию4                              |  |
|   | 3.3            | Дополнительные настройки при вводе в                      |  |
|   | 221            | Эксплуатацию4                                             |  |
|   | 333            |                                                           |  |
|   | 222            |                                                           |  |
|   | 3.3.3          | и устройств 4                                             |  |
|   | 3.4            | Проверки работоспособности4                               |  |
|   | 3.5            | Проверка контролируемых значений                          |  |
|   | 3.6            | Передача системы                                          |  |
|   | 3.7            | Выключение5                                               |  |
|   | 3.8            | Быстрый запуск теплового насоса5                          |  |
| 4 | Серви          | сное меню5                                                |  |
|   | 4.1            | Настройки источника тепла5                                |  |
|   | 4.1.1          | Меню: Heat pump5                                          |  |
|   | 4.1.2          | Меню: Auxiliary heater6                                   |  |
|   | 4.2            | Настройки системы7                                        |  |
|   | 4.2.1          | Меню Heating7                                             |  |
|   | 4.2.2          | Меню настроек Hot water8                                  |  |
|   | 4.2.3          | Меню: Pool                                                |  |
|   | 4.3            | Техническое обслуживание9                                 |  |
|   | 4.3.1          | Меню: Cooling circuit overview9                           |  |
|   | 4.3.2          | Меню: Fast compressor start9                              |  |
|   | 4.3.3          | Меню функционального теста                                |  |
|   | 4.3.4          | Меню Input signals info10                                 |  |
|   | 4.3.5          | Меню Output signals info10                                |  |
|   | 4.3.6          | Меню Timer overview10                                     |  |
|   | 4.3.7          | Меню Faults                                               |  |
|   | 4.3.8          | Меню SW version10                                         |  |
|   | 4.3.9          | Меню Reset10                                              |  |
|   | 4.4            | Store installer settings10                                |  |
| 5 | Обзоп          | сервисного меню                                           |  |

# 1 Пояснения условных обозначений и указания по безопасности

## 1.1 Пояснения условных обозначений

### Предупреждения

Выделенные слова в начале предупреждения обозначают вид и степень тяжести последствий, наступающих в случае непринятия мер безопасности.

Следующие слова определены и могут применяться в этом документе:

# ОПАСНО:

**ОПАСНОСТЬ** означает получение тяжёлых, вплоть до опасных для жизни травм.

# / осторожно:

**ОСТОРОЖНО** означает возможность получения тяжёлых, вплоть до опасных для жизни травм.

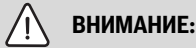

**ВНИМАНИЕ** означает, что возможны травмы лёгкой и средней тяжести.

# УВЕДОМЛЕНИЕ:

**УВЕДОМЛЕНИЕ** означает, что возможно повреждение оборудования.

### Важная информация

# **i** \_\_\_\_\_

Важная информация без каких-либо опасностей для человека и оборудования обозначается приведённым здесь знаком информации.

# 1.2 Общие указания по технике безопасности

# \land Указания для целевой группы

Эта инструкция предназначена для специалистов по монтажу водопроводного, отопительного оборудования и электротехники. Выполняйте указания, содержащиеся во всех инструкциях. Несоблюдение указаний может привести к имущественному ущербу или травмам людей вплоть до угрозы для жизни.

- Перед монтажом прочитайте инструкции по монтажу котла, регулятора отопления и др.
- Соблюдайте предупреждения и выполняйте указания по безопасности.
- Соблюдайте национальные и региональные предписания, технические нормы и правила.

# BOSCH

## \land Применение по назначению

 Это изделие предназначено только для регулирования отопительных систем.

Любое другое использование считается применением не по назначению. Исключается любая ответственность за повреждения, возникшие в результате применения не по назначению.

### 2 Информация об изделии

Это оригинал инструкции. Не разрешается делать её переводы без согласия изготовителя.

### 2.1 Декларация соответствия

Это изделие по своей конструкции и рабочим характеристикам соответствует европейским и национальным требованиям.

К Маркировка СЕ подтверждает соответствие изделия всем обязательным к применению правовым нормам ЕС, которые предусматривают нанесение этой маркировки.

Полный текст Декларации соответствия приведён на сайте: www.junkers.ee.

### 2.2 Описание оборудования

В этом пульте управления применяется сенсорный дисплей; проведите пальцем экрана для перемещения между меню или коснитесь экрана для задания значений. Максимальное количество отопительных контуров, которыми может управлять пульт управления: 2.

#### Возможные применения в различных отопительных системах

В системе с шиной данных только одно устройство может выполнять расчеты для отопительного контура. Следовательно, в отопительной системе может использоваться только одно устройство программирования ProControl 800. Пульт управления может использоваться для управления в следующих системах:

- Системы с одним отопительным контуром, например, в одноквартирном жилом доме
- Системы с двумя отопительными контурами, например:
  - подогрев полов для одного этажа и радиаторы для второго

## 3 Пуско-наладочные работы

### /ј осторожно:

#### Опасность ошпаривания!

При активации функции "Предварительно нагретая горячая вода" температура ГВС может быть больше 60 °C. Поэтому требуется установка смесительного устройства.

### УВЕДОМЛЕНИЕ:

#### возможны повреждения пола!

При слишком высокой температуре возможны повреждения пола.

- Для обогреваемых полов следите за тем, чтобы температура не превышала максимально допустимое значение для соответствующего типа пола.
- При необходимости подключите дополнительное реле контроля температуры ко входу напряжения соответствующего циркуляционного насоса или к одному из внешних входов внутреннего блока.

#### Обзор действий для пуска в эксплуатацию

- 1. Кодирование модулей (соблюдайте инструкции для модулей).
- Убедитесь, что отопительная система полностью заполнена водой.
- 3. Включите систему.
- 4. Выполните первый пуск в эксплуатацию пульта управления ProControl 800 (→ глава 3.1).
- 5. При необходимости выполните дальнейшие действия для ввода в эксплуатацию в соответствии с главой 3.2.
- Проверьте и при необходимости настройте значения в сервисном меню (→ глава 4).
- Устраните причины индикации предупреждений и неисправностей и сбросьте журнал неисправностей.
- 8. Передача системы (→ глава 3.6).

### 3.1 Первый ввод в эксплуатацию пульта управления

После первого подключения пульта управления к электропитанию запускается мастер ввода в эксплуатацию. После завершения мастера на дисплее отображается главный экран.

| Пункт меню                                                 | Диапазон регулирования: принцип действия                                                                                                    |
|------------------------------------------------------------|----------------------------------------------------------------------------------------------------|
| Language                                                   | Задайте язык.                                                                                                    |
| Date format                                                | Установите формат даты.                                                                                                    |
| Date                                                       | Установите дату.                                                                                                    |
| Time of Day                                                | Установите время.                                                                                                    |
| Country                                                    | Установите страну.                                                                                                    |
| Min. outdoor<br>temperature                                | Установите расчетную температуру системы,<br>минимальную температуру наружного воздуха.<br>Это минимальная средняя температура<br>наружного воздуха в регионе. Это значение<br>влияет на наклон отопительной кривой, так как<br>оно является точкой, в которой теплогенератор<br>достигает максимальной температуры подающей<br>линии. |
| System buffer<br>storage tank                              | Выберите Yes, если установлен бак-накопитель.<br>В противном случае выберите No.                                                                                                    |
| Bypass installed                                           | Установите это значение равным Yes, если в системе установлен байпас.                                                                                                    |
| Heating system<br>HC1                                      | Radiator   Convectors   Radiant floor heating:<br>настройка типа распределения тепла.                                                                                                    |
| Max.<br>temperaturenon<br>floor HC1                        | Для распределения тепла Radiator или<br>Convectors: выберите максимальную<br>температуру подающей линии для отопительного<br>контура 1 и подтвердите ее.                                                                                                    |
| Max.<br>temperature<br>floor HC1                           | Для распределения Radiant floor heating:<br>выберите максимальную температуру для<br>отопительного контура 1 и подтвердите ее.                                                                                                    |
| Fuse                                                       | 16 А   20 А   25 А   32 А: установите главный<br>электрический предохранитель дома, в котором<br>установлено отопительное оборудование <sup>1)</sup> .                                                                                                    |
| Store installer settings: закончите работу мастера ввода в |                                                                                                    |

эксплуатацию, нажав Finish.

1) Это меню появляется только если установлен ограничитель мощности.

Таб. 1 Мастер ввода в эксплуатацию

# 3.2 Ввод системы в эксплуатацию

Система управления автоматически распознает участников шины, установленных в системе, и настраивает меню и заводские значения по умолчанию.

Выберите меню Service. Введите пароль, которым является текущая дата + 1 для каждого элемента. Пример: 29-е июня = 0629 + 1 для каждого элемента = 1730.

иример: 23-е июня – 0023 т 1 для каждого элемента = 1/

Откройте меню Service > Commissioning

Пункт мощо Пирародон рогудировония: принци

 Подтвердите все измененные настройки с помощью Confirm, если этот символ появляется.

|                                                                                                    | Дианазон регулирования. принцин денствия                                                                                                    |  |
|----------------------------------------------------------------------------------------------------|----------------------------------------------------------------------------------------------------|--|
| Country                                                                                                    | Установите страну.                                                                                                    |  |
| Min. outdoor<br>temperature                                                                                       | Установите расчетную температуру системы,<br>минимальную температуру наружного воздуха.<br>Это минимальная средняя температура<br>наружного воздуха в регионе. Это значение<br>влияет на наклон отопительной кривой, так как<br>оно является точкой, в которой теплогенератор<br>достигает максимальной температуры подающей<br>линии. |  |
| System buffer<br>storage tank                                                                                     | Выберите Yes, если установлен бак-накопитель.<br>В противном случае выберите No.                                                                                                    |  |
| VC0 installed                                                                                                    | Установите это значение равным Yes, если между<br>баком-накопителем и тепловым насосом/<br>внутренним блоком установлен З-ходовой<br>клапан.                                                                                                    |  |
| Bypass installed                                                                                                  | Установите это значение равным Yes, если в системе установлен байпас.                                                                                                    |  |
| Heating system<br>HC1                                                                                             | Radiator   Convectors   Radiant floor heating:<br>настройка типа распределения тепла в<br>выбранном отопительном контуре.                                                                                                    |  |
| Max.<br>temperaturenon<br>floor HC1                                                                               | Для распределения тепла Radiator или<br>Convectors: выберите максимальную<br>температуру подающей линии для отопительного<br>контура 1 и подтвердите ее.                                                                                                    |  |
| Max.<br>temperature<br>floor HC1                                                                                  | Для распределения тепла Radiant floor heating:<br>выберите максимальную температуру для<br>отопительного контура 1 и подтвердите ее.                                                                                                    |  |
| Heating system<br>HC2                                                                                             | Radiator   Convectors   Radiant floor heating:<br>настройка типа распределения тепла в<br>выбранном отопительном контуре.                                                                                                    |  |
| Max.<br>temperaturenon<br>floor HC2                                                                               | Для распределения тепла Radiator или<br>Convectors: выберите максимальную<br>температуру для отопительного контура 2 и<br>подтвердите ее.                                                                                                    |  |
| Max.<br>temperature<br>floor HC2                                                                                  | Для распределения Radiant floor heating:<br>выберите максимальную температуру для<br>отопительного контура 2 и подтвердите ее.                                                                                                    |  |
| Fuse                                                                                                    | 16 A   20 A   25 A   32 A: установите главный<br>электрический предохранитель дома, в котором<br>установлено отопительное оборудование.                                                                                                    |  |
| Store installer settings: завершите ввод в эксплуатацию, сохранив настройки. Выйдите из Commissioning с помощью . |                                                                                                    |  |

Таб. 2 Ввод системы в эксплуатацию

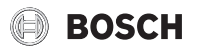

# 3.3 Дополнительные настройки при вводе в эксплуатацию

Если соответствующие функции отключены, а модули, узлы или компоненты не установлены, при продолжении ввода дополнительных настроек необязательные пункты меню недоступны.

Никогда не забывайте сохранять все настройки, заданные при вводе в эксплуатацию, подтвердив **Store installer settings** в сервисном меню.

## 3.3.1 Важные настройки отопления

Обычно при вводе системы в эксплуатацию выполняются основные настройки, но при необходимости во время ввода в эксплуатацию можно выбрать и настроить дополнительные значения в меню отопления.

- Проверьте значения в меню для отопительного контура 1 ... 2
   (→ глава 4.2.1).
  - Установите Heating curve HC1 и Heating curve HC2 в соответствии с требованиями системы.

### 3.3.2 Важные настройки системы горячей воды

Во время ввода в эксплуатацию требуется проверить и при необходимости изменить настройки в меню горячей воды. Важно убедиться, что приготовление горячей воды работает правильно.

Проверьте значения в меню системы горячей воды
 (→ глава 4.2.2).

### 3.3.3 Важные настройки для дополнительных систем и устройств

Если в системе установлены другие специальные системы или устройства, будут доступны дополнительные пункты меню. Это означает наличие других систем и устройств, например, бассейна.

Чтобы гарантировать правильную работу следуйте технической документации соответствующих систем и устройств.

# 3.4 Проверки работоспособности

Проверки работоспособности доступны в меню техобслуживания. Доступность пунктов меню жестко зависит от установленной системы. С помощью этого меню можно проверить, например, следующее: Venting function: No/Yes (→ глава 4.3.3).

### 3.5 Проверка контролируемых значений

Контролируемые значения доступны в меню **Input signals info** и **Output signals info** (дополнительные сведения см. в → главе 4.3.4).

### 3.6 Передача системы

- Специалист должен объяснить заказчику принцип действия пульта управления и дополнительного оборудования, а также обращение с ними.
- Поставьте заказчика в известность о выбранных настройках.

# BOSCH

### 3.7 Выключение

Обычно устройство включено. Систему следует выключать только в исключительных случаях, например, для техобслуживания.

# i

"Ожидание" означает, что система полностью выключена и никакие функции, такие как защита от замерзания, не включены.

- Чтобы временно выключить систему:
  - Выберите Yes в меню Settings > Standby mode
- Чтобы включить систему:
  - Коснитесь дисплея.
  - Выбрать Yes.
- Для постоянного выключения: отсоедините питание всей системы и всех участников шины.

# i

После продолжительного сбоя питания или длительного периода простоя может понадобиться переустановить дату и время. Все остальные настройки сохраняются постоянно.

## 3.8 Быстрый запуск теплового насоса

- ▶ Откройте Service > Maintenance меню.
- ▶ Выбрать Fast compressor start.
- Коснитесь Yes при появлении вопроса Quick start the compressor?.

Функция быстрого запуска отправляет запрос на отопление, поэтому тепловой насос запускается максимально быстро.

### 4 Сервисное меню

Обзор сервисного меню, → глава 5.

- Если активна стандартная индикация, прокрутите вправо и выберите Service.
- Введите код доступа, как описано в главе о вводе в эксплуатацию → 3.1.
- Коснитесь заголовка, чтобы открыть выбранный пункт меню, активируйте поле ввода для настройки или подтвердите настройку.
- ▶ Нажмите кнопку ∽, чтобы выйти из текущего пункта меню.
- В некоторых меню при изменении настройки выберите Confirm или Cancel.
- Настроив все значения, коснитесь Store installer settings перед выходом из меню Service. Это позволит сохранить все настройки, выполненные при вводе в эксплуатацию, в том числе настройки на уровне заказчика.

# i

Значения по умолчанию **выделены**. Для ряда настроек значение по умолчанию зависит от подключенного теплогенератора.

### 4.1 Настройки источника тепла

### 4.1.1 Меню: Heat pump

Настройте в этом меню конкретные значения для теплового насоса. Эти настройки доступны, только если система спроектирована и настроена соответствующим образом, а тип используемого оборудования поддерживает эти настройки.

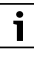

Пункты меню ESC block time 1...3 доступны только в меню External input 1.

| Пункт меню                  | Диапазон регулирования: принцип действия                                                                                                    |
|-----------------------------|----------------------------------------------------------------------------------------------------|
| Heat source                 | Borehole (brine): передача энергии выполняется<br>с помощью грунтового зонда.                                                                                                    |
|                             | Earth: передача энергии выполняется с помощью поверхностного коллектора в почве.                                                                                                    |
| Min. flow                   | Установите нижнее ограничение потока для<br>отопительной системы. Ниже этого ограничения<br>тепловой насос не работает и для<br>удовлетворения потребности в отоплении<br>используется только дополнительный<br>нагреватель.                                                                                   |
| Flow detection              | Выберите Yes, чтобы включить функцию Min.<br>flow.                                                                                                    |
| PC0 speed                   | <ul> <li>Установите постоянную скорость для<br/>циркуляционного насоса теплоносителя РСО.</li> <li>-ипи-</li> </ul>                                                                                                    |
|                             | <ul> <li>Или выберите Automatic, после чего система<br/>управления будет постоянно подстраивать<br/>скорость в соответствии с установленной<br/>разницей температур между подачей и<br/>обраткой PCO.</li> </ul>                                                                                               |
| PC0temperature diff. htg.   | Установите нужную разницу температур между подачей и обраткой для теплоносителя.                                                                                                    |
| PC0 prim. heat<br>pump      | <ul> <li>Выберите With compressor циркуляционный насос работает, когда работает компрессор.</li> <li>-или-</li> <li>Или выберите Always on циркуляционный насос теплоносителя PCO работает непрерывно.</li> </ul>                                                                                              |
| Noise reduction<br>HC       | Выберите Yes, чтобы включить функцию. Это снижает скорость циркуляционного насоса.                                                                                                    |
| PB3 brine pump<br>mode      | <ul> <li>Установите постоянную скорость для<br/>циркуляционного насоса рассола PB3.</li> <li>-или-</li> <li>Или выберите Automatic, после чего система<br/>управления будет постоянно подстраивать<br/>скорость в соответствии с фиксированной<br/>разностью температур между входом и<br/>выходом.</li> </ul> |
| TB0 brine temp.<br>min. in  | Установите для рассола минимальную входную<br>температуру. Ниже этого ограничения<br>компрессор работать не будет.                                                                                                    |
| TB1 brine temp.<br>min. out | Установите для рассола минимальную выходную<br>температуру. Ниже этого ограничения<br>компрессор работать не будет.                                                                                                    |

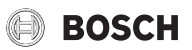

| Пункт меню                               | Диапазон регулирования: принцип действия                                                                                                    |
|------------------------------------------|----------------------------------------------------------------------------------------------------|
| PL3 fan speed                            | <ul> <li>Выберите Off. чтобы отключить вентилятор.</li> </ul>                                                                                |
|                                          | -или-                                                                                                    |
|                                          | <ul> <li>Или выберите PL3 fan speed, чтобы включить<br/>вентилятор с постоянной ограниченной<br/>скоростью.</li> </ul>                       |
|                                          | -или-                                                                                                    |
|                                          | <ul> <li>Или выберите On, чтобы включить вентилятор<br/>с постоянной скоростью (100%).</li> </ul>                                            |
| External                                 | По умолчанию замкнутый контакт внешнего                                                                                                    |
| input 14. В<br>каждом меню<br>может быть | входа интерпретируется как On.<br>При выборе Inv. logic input разомкнутый контакт<br>интерпретируется как On.                                |
| несколько<br>настроек.                   | Brine pump:<br>при снятом флажке Off и установленной<br>скорости, активный сигнал на внешнем входе<br>включает циркуляционный насос рассола. |
|                                          | Low brine pressure:<br>активный сигнал на внешнем входе показывает<br>неисправность о низком давлении в рассольном<br>контуре.               |
|                                          | Brine flow guard:<br>активный сигнал на внешнем входе показывает<br>неисправность из-за выключателя потока в                                 |
|                                          | рассольном контуре.                                                                                                    |
|                                          | Fireplace function:<br>активный сигнал на внешнем входе уменьшает<br>скорость вентилятора                                                    |
|                                          | Block compressor operation:                                                                                                    |
|                                          | активный сигнал на внешнем входе блокирует работу компрессора.                                                                               |
|                                          | Block auxiliary heater operation:<br>активный сигнал на внешнем входе блокирует<br>работу дополнительного нагревателя                        |
|                                          | Block DHW operation:<br>активный сигнал на внешнем входе блокирует<br>нагрев горочей волы                                                    |
|                                          | Block heating mode:<br>активный сигнал на внешнем входе блокирует<br>отопление.                                                              |
|                                          | Overheating protection HC1:                                                                                                    |
|                                          | активный сигнал на внешнем входе блокирует отопление и сообщает о неисправности.                                                             |
|                                          | ESC block time 1:<br>активный сигнал на внешнем входе блокирует<br>работу компрессора и дополнительного<br>нагревателя.                      |
|                                          | ESC block time 2:<br>активный сигнал на внешнем входе блокирует                                                                              |
|                                          | работу компрессора.<br>ESC block time 3:<br>активный сигнал на внешнем вхоле блокирует                                                       |
|                                          | работу дополнительного нагревателя.<br>PV system:                                                                                            |
|                                          | активный сигнал на внешнем входе передаёт<br>управление фотоэлектрической системе.                                                           |
| Fuse                                     | Выберите размер электрического<br>предохранителя, предназначенного для<br>теплового насоса                                                   |
| Central fault                            | Alrms only: будут отображаться только                                                                                                    |
| alarm                                    | неисправности.                                                                                                    |
|                                          | Alarms and warnings: будут отображаться все неисправности и предупреждения.                                                                  |

| Пункт меню       | Диапазон регулирования: принцип действия                                                                                                    |
|------------------|----------------------------------------------------------------------------------------------------|
| Start anti-seize | Выберите время включения защиты от<br>заклинивания насоса.                                                                                                    |
| HC1 priority     | Yes: отопительный контур 1 обладает<br>приоритетом, и все дополнительные отопительные<br>контуры ограничены требованиями отопительного<br>контура 1. Все дополнительные отопительные<br>контуры будут нагреваться только при нагреве<br>отопительного контура 1. Максимальная<br>температура подающих линий всех отопительных<br>контуров ограничена температурой подающей<br>линии отопительного контура 1. |
|                  | No: при нагреве любого дополнительного<br>отопительного контура также нагревается<br>прямой отопительный контур 1. Температура<br>отопительного контура 1 будет равна<br>максимальной температуре подающей линии<br>дополнительных отопительных контуров.                                                                                                    |

Таб. 3 Настройки теплового насоса

### 4.1.2 Меню: Auxiliary heater

Выполните в этом меню настройки дополнительного нагревателя. Эти настройки доступны, только если система спроектирована и настроена соответствующим образом, а тип используемого оборудования поддерживает эти настройки.

| Пункт меню                 | Диапазон регулирования: принцип действия                                                                                                    |
|----------------------------|----------------------------------------------------------------------------------------------------|
| Select auxiliary<br>heater | Single heat source. Дополнительный нагреватель не установлен.                                                                                                  |
|                            | Single energy source: этот выбор применяется к встроенному электронагревателю.                                                                                 |
|                            | Dual alternate mode: этот выбор применяется к<br>дополнительному нагревателю со смесителем,<br>работающему только при выключенном<br>тепловом насосе.          |
|                            | Dual parallel mode: этот выбор применяется к<br>дополнительному нагревателю со смесителем,<br>которому разрешается работать параллельно с<br>тепловым насосом. |
| Electrical mode            | Red.1.5 kW 1 кВт: мощность дополнительного электронагревателя ограничена 1 кВт.                                                                                |
|                            | Red.1.5 kW 1,5 кВт: мощность дополнительного электронагревателя ограничена 1,5 кВт.                                                                            |
|                            | Red.1.5 kW 2 кВт: мощность дополнительного электронагревателя ограничена 2 кВт.                                                                                |
|                            | Red.1.5 kW 2,5 кВт: мощность дополнительного электронагревателя ограничена 2,5 кВт.                                                                            |
|                            | Red.1.5 kW 3 кВт: мощность дополнительного электронагревателя ограничена 3 кВт.                                                                                |
|                            | Red.1.5 kW 3,5 кВт: мощность дополнительного электронагревателя ограничена 3,5 кВт.                                                                            |
|                            | Red.1.5 kW 4 кВт: мощность дополнительного<br>электронагревателя ограничена 4 кВт.                                                                             |
|                            | Red.1.5 kW 4,5 кВт: мощность дополнительного электронагревателя ограничена 4,5 кВт.                                                                            |
|                            | Red.1.5 kW 5 кВт: мощность дополнительного электронагревателя ограничена 5,5 кВт.                                                                              |
|                            | Red.1.5 kW 6 кВт: мощность дополнительного<br>электронагревателя ограничена 6 кВт.                                                                             |
|                            | 3 steps: дополнительный электронагреватель поддерживает 3 ступени работы.                                                                                      |
|                            | 4 steps: дополнительный электронагреватель поддерживает 4 ступени работы.                                                                                      |

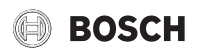

| Пункт меню        | Диапазон регулирования: принцип действия       |
|-------------------|------------------------------------------------|
| Limiter with      | 0Максимальная мощность установленного          |
| compressor        | электронагревателя.                            |
|                   | Во время работы компрессора мощность           |
|                   | дополнительного электронагревателя             |
|                   | ограничена заданным значением.                 |
| Limit aux. heater | 0Максимальная мощность установленного          |
| output            | электронагревателя.                            |
|                   | Во время работы дополнительного                |
|                   | электронагревателя без компрессора его         |
|                   | мощность ограничена заданным значением.        |
| Limit HW mode     | 0Максимальная мощность установленного          |
| output            | электронагревателя.                            |
|                   | Во время приготовления горячей воды мощность   |
|                   | дополнительного электронагревателя             |
|                   | ограничена заданным значением. Независимо от   |
|                   | этого значения мощность не может превышать     |
|                   | значение, заданное в Limit aux. neater output. |
| Mixer delay time  | 060 мин: установите задержку открытия          |
|                   | Смесителя, чторы позволить внешнему            |
|                   | дополнительному нагревателю выполнить          |
| N.4. 1.           | предварительный нагрев.                        |
| Mixer run time    | 13006000 с: установите время работы            |
|                   | смесителя для внешнего дополнительного         |
|                   | на ревателя, чтооы переити из одной конечной   |
| Dual at nevellal  | очки в другую.                                 |
| Dual pl. parallel |                                                |
| mode              | падении температуры наружного воздуха ниже     |
|                   | произволства горацей волы используется         |
|                   | лополнительный нагреватель (черелующаяся       |
|                   | работа).                                       |
| Dual pt.          | -2515 °C: дополнительный нагреватель может     |
| alternating mode  | запускаться параллельно при падении            |
| Ū                 | температуры наружного воздуха ниже заданной.   |
| Pool delay        | 600 <b>3000</b> 12 000 К х мин                 |
|                   | Дополнительный нагреватель включается для      |
|                   | нагрева бассейна с заданной задержкой. Эта     |
|                   | задержка зависит от времени и отклонения от    |
|                   | нужной температуры подающей линии.             |
| Heating delay     | 01200 К х мин                                  |
|                   | Дополнительный нагреватель включается с        |
|                   | заданной задержкой. Эта задержка зависит от    |
|                   | времени и отклонения от нужной температуры     |
|                   | подающей линии.                                |
| Stand-alone       | Выберите Yes для включения автономного         |
| mode              | режима. Эта функция используется, когда к      |
|                   | внутреннему блоку не подключен никакой         |
|                   | тепловой насос.                                |
| Auxiliary heater  | Выберите Yes для включения. Это значение       |
| only              | блокирует работу теплового насоса              |
|                   | (компрессора), чтобы для всего отопления и     |
|                   | производства горячеи воды использовался        |
| A 111 1 1         | только дополнительный нагреватель.             |
| Auxiliary heater  | Выберите Yes для включения. Это значение       |
| DIOCK             | олокирует работу дополнительного нагревателя,  |
|                   | чтооы для всего огопления и производства       |
|                   | горячен воды использовался только тепловой     |
|                   | насос (компрессор).                            |

| Пункт меню             | Диапазон регулирования: принцип действия                                                                                                    |
|------------------------|----------------------------------------------------------------------------------------------------|
| Maximum limit          | Для включения снимите флажок. Это позволит<br>задать температуру смещения, при которой<br>компрессор начнет замедляться перед полной<br>остановкой. |
| Invert valve<br>output | Выберите Yes для включения. Это значение инвертирует выход смесителя дополнительного нагревателя.                                                   |

Таб. 4 Значения в меню данных дополнительного нагревателя

# 4.2 Настройки системы

## 4.2.1 Меню Heating

| Пункт меню                         | Диапазон регулировки                                                                                                    |
|------------------------------------|----------------------------------------------------------------------------------------------------|
| Heating curve<br>HC1HC2            | Настройте начальную и конечную точки<br>отопительной кривой в соответствии с<br>потребностями здания. Также существует<br>возможность излома кривой в одной точке.                                                                                                    |
|                                    | Конечная точка — это температура подающей<br>линии, достигаемая, когда температура<br>наружного воздуха минимальна и,<br>следовательно, влияет на крутизну/наклон<br>отопительной кривой.                                                                                                    |
| Current room<br>temp. HC1  <br>HC2 | Установите нужную температуру помещения для выбранного отопительного контура.                                                                                                    |
| Room effect<br>HC1   HC2           | 0 10: отклонения температуры помещения до<br>заданной степени получаются параллельным<br>смещением отопительной кривой (доступно<br>только если в контрольном помещении<br>установлен пульт дистанционного управления).<br>Чем выше значение, тем больше увеличивается<br>отклонение температуры помещения и тем<br>больше максимально возможное влияние<br>температуры помещения на отопительную<br>кривую. |
| Mixer run time<br>HC2              | 0 <b>20</b> 1200 с: продолжительность хода смесителя.                                                                                                    |
| Building<br>damping                | None: измеренная температура наружного<br>воздуха не оптимизируется.                                                                                                    |
|                                    | Loose   Medium   Tight: заданный тип здания<br>влияет на измеренную температуру наружного<br>воздуха. Температура наружного воздуха<br>оптимизируется (→ раздел Тип здания).                                                                                                    |
| Heating On/Off<br>hysteresis       | 50 <b>600</b> 1500 К х мин: установите задержку<br>включения режима отопления. Эта задержка<br>зависит от времени и отклонения от фактической<br>температуры наружного воздуха.                                                                                                    |
| HtgDHW<br>alternating mode         | Yes: при одновременном поступлении<br>требования от отопительной системы и системы<br>горячей воды теплогенератор будет чередовать<br>подачу в отопительную систему и в систему<br>горячей воды, используя заданные значения<br>времени.                                                                                                    |
|                                    | <b>No</b> : приготовление горячей воды имеет более<br>высокий приоритет и при необходимости<br>прерывает режим отопления.                                                                                                    |
| DHW maximum<br>time                | 0 <b>30</b> 120 мин: длительность приготовления горячей воды.                                                                                                    |
| Heating<br>maximum time            | 5 <b>50</b> 120 мин: длительность режима отопления.                                                                                                    |

Таб. 5 Меню настройки отопительной кривой

### Тип здания

Если включен расчет оптимизированной наружной температуры с учетом термических характеристик здания, флуктуации температуры наружного воздуха сглаживаются в соответствии с типом здания. Расчет оптимизированной наружной температуры с учетом термических характеристик здания позволяет при управлении учесть тепловую инерцию массы здания.

| Регулировка                  | Определение функции                                                           |  |
|------------------------------|-------------------------------------------------------------------------------|--|
| Loose (низкая                | Тип                                                                           |  |
| аккумулирующая               | например сборное здание, балочно-стоечная                                     |  |
| способность)                 | конструкция, конструкция с деревянным каркасом                                |  |
|                              | Действие                                                                      |  |
|                              | • Легкое сглаживание температуры наружного                                    |  |
|                              | воздуха                                                                       |  |
|                              | • Краткое избыточное повышение температуры                                    |  |
|                              | подающей линии при скоростном нагреве                                         |  |
| Medium (средняя              | Тип                                                                           |  |
| аккумулирующая               | например, дом, построенный из пустотелых блоков                               |  |
| способность)                 | (значение по умолчанию)                                                       |  |
|                              | Действие                                                                      |  |
|                              | • Среднее сглаживание температуры наружного                                   |  |
|                              | воздуха                                                                       |  |
|                              | • Среднее избыточное повышение температуры                                    |  |
|                              | подающей линии при скоростном нагреве средней                                 |  |
|                              | длительности                                                                  |  |
| Tight (высокая               | Тип                                                                           |  |
| аккумулирующая               | Например, кирпичный дом                                                       |  |
| способность)                 | Действие                                                                      |  |
|                              | <ul> <li>Интенсивное сглаживание температуры наружного<br/>воздуха</li> </ul> |  |
|                              | • Длительное избыточное повышение температуры                                 |  |
|                              | подающей линии при скоростном нагреве                                         |  |
| Таб. 6 Настройки типа здания |                                                                               |  |

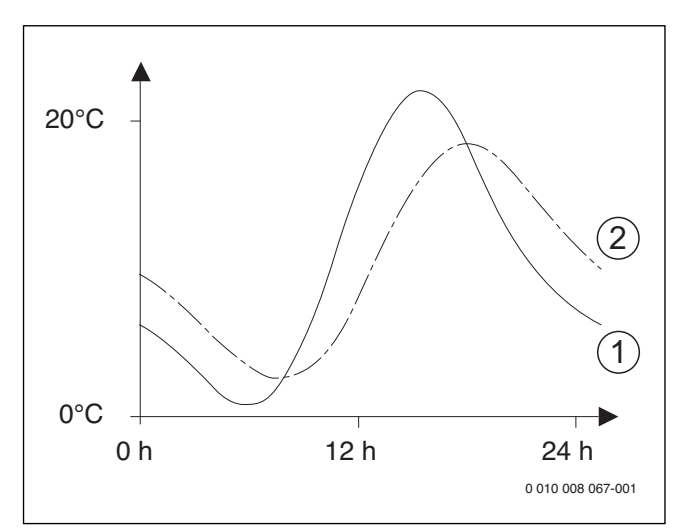

Рис. 1 Пример демпфированной температуры наружного воздуха:

[2] Демпфированная температура наружного воздуха

i

При значениях по умолчанию, любые изменения температуры наружного воздуха действуют на регулирование с задержкой в три часа.

### 4.2.2 Меню настроек Hot water

Это меню позволяет изменить настройки систем горячей воды. Эти настройки доступны, только если система спроектирована и настроена соответствующим образом. Значения температуры по умолчанию зависят от установленного источника тепла.

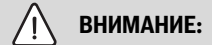

#### Опасность ошпаривания!

Максимальную температуру горячей воды можно установить выше 60 °C, а во время термической дезинфекции горячая вода нагревается до 65 °C.

- Выполняйте термическую дезинфекцию только вне обычных часов использования.
- Сообщите всем, кого это касается, и убедитесь, что смешивающее устройство установлено.

Регулярно выполняйте термическую дезинфекцию, чтобы убить болезнетворные микроорганизмы (например, легионелл). Для систем горячей воды большего размера возможно существование обязательных нормативов по термической дезинфекции. Соблюдайте инструкции, приведенные в технической документации на теплогенератор.

i

При поставке система горячей воды по умолчанию включена.

 Если система горячей воды не установлена, отключите систему горячей воды при вводе в эксплуатацию или в меню горячей воды.

| Пункт меню                                                                                                    | Диапазон регулирования: принцип действия                                                                                                    |
|----------------------------------------------------------------------------------------------------|----------------------------------------------------------------------------------------------------|
| ECO+<br>temperature<br>rangeРежим<br>минимальной<br>температуры<br>горячей воды,<br>обеспечивающи<br>й наименьшее<br>энергопотребле<br>ние.) | Start<br>20 90 °C: температура запуска (минимальная)<br>для горячей воды в режиме Есо (значение по<br>умолчанию зависит от установленного<br>теплогенератора).          |
|                                                                                                    | Stop<br>20 90 °C: температура остановки<br>(максимальная) для горячей воды в режиме Есо<br>(значение по умолчанию зависит от<br>установленного теплогенератора).        |
| ECO<br>temperature<br>range<br>(Режим средней<br>температуры<br>горячей воды,<br>обеспечивающи<br>й среднее<br>энергопотребле<br>ние.)       | Start<br>20 90 °C: температура запуска (минимальная)<br>для горячей воды в обычном режиме (значение<br>по умолчанию зависит от установленного<br>теплогенератора).      |
|                                                                                                    | Stop<br>20 90 °C: температура остановки<br>(максимальная) для горячей воды в обычном<br>режиме (значение по умолчанию зависит от<br>установленного теплогенератора).    |
| СОМFORT temp.<br>range<br>(Режим<br>максимальной<br>температуры<br>горячей воды,<br>приводящий к<br>повышенному<br>энергопотребле<br>нию.)   | Start<br>20 90 °C: температура запуска (минимальная)<br>для горячей воды в комфортном режиме<br>(значение по умолчанию зависит от<br>установленного теплогенератора).   |
|                                                                                                    | Stop<br>20 90 °C: температура остановки<br>(максимальная) для горячей воды в комфортном<br>режиме (значение по умолчанию зависит от<br>установленного теплогенератора). |
| ECO+ start delay                                                                                                    | 4 Зо ч: задержка запуска для горячеи воды в<br>режиме Есо.                                                                                                    |

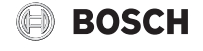

# BOSCH

| Пункт меню                 | Диапазон регулирования: принцип действия                                                                                                    |
|----------------------------|----------------------------------------------------------------------------------------------------|
| ECO start delay            | <ol> <li>Зб ч: задержка запуска для горячей воды в<br/>обычном режиме.</li> </ol>                                                                                                    |
| COMFORT start<br>delay     | <b>4</b> 36 ч: задержка запуска для горячей воды в комфортном режиме.                                                                                                    |
| Extra DHW                  | например 60 <b>65</b> 70 °С: температура, до                                                                                                    |
| temperature                | которой нагревается горячая вода при                                                                                                    |
|                            |                                                                                                    |
| runtime                    | 1248 ч: длительность дополнительного<br>нагрева воды.                                                                                                    |
| Thermal disinfection       | Automatic: термическая дезинфекция<br>запускается автоматически в заданное время.<br>Выберите On для включения.                                                                                                    |
|                            | Daily/weekday: выберите частоту термической<br>дезинфекции.                                                                                                    |
|                            | <b>Daily</b> : термическая дезинфекция выполняется ежедневно.                                                                                                    |
|                            | Monday Sunday: день недели для выполнения<br>термической дезинфекции.                                                                                                    |
|                            | Start time                                                                                                    |
|                            | 00:00 <b>06:00</b> 23:45: время дня для запуска термической дезинфекции в заданный день.                                                                                                    |
|                            | Warm holding time0 <b>1,5</b> 3 ч: установите<br>длительность термической дезинфекции. В<br>течение этого периода температура горячей<br>воды поддерживается на уровне температуры<br>дезинфекции.                                       |
|                            | Maximum time <b>1,5</b> 3 ч: задайте максимальное<br>время, в течение которого тепловой насос будет<br>пытаться достичь температуры дезинфекции.                                                                                         |
| HtgDHW<br>alternating mode | Yes: при одновременном поступлении<br>требования от отопительной системы и системы<br>горячей воды теплогенератор будет чередовать<br>подачу в отопительную систему и в систему<br>горячей воды, используя заданные значения<br>времени. |
|                            | <b>No</b> : приготовление горячей воды имеет более<br>высокий приоритет и при необходимости<br>прерывает режим отопления.                                                                                                    |
| DHW maximum                | 030120 мин: длительность приготовления                                                                                                    |
| time                       | горячей воды.                                                                                                    |
| Heating<br>maximum time    | 5 <b>50</b> 120 мин: длительность режима отопления.                                                                                                    |
|                            | <u>ب</u>                                                                                                    |

Таб. 7 Настройки в меню горячей воды

### 4.2.3 Меню: Рооі

Настройте в этом меню конкретные значения для подогрева бассейна. Эти настройки доступны, только если система спроектирована и настроена соответствующим образом, а тип используемого оборудования поддерживает эти настройки.

| Пункт меню                    | Диапазон регулирования: принцип действия                                                                                              |
|-------------------------------|----------------------------------------------------------------------------------------------------|
| Pool valve<br>runtime         | 10 <b>120</b> 600 с: установите время работы смесителя бассейна.                                                                      |
| Allow aux. heater<br>for pool | Never: дополнительный нагреватель не<br>используется для подогрева бассейна.                                                          |
|                               | With heating: дополнительный нагреватель<br>можно использовать для подогрева бассейна,<br>когда система находится в режиме отопления. |
|                               | Always: дополнительный нагреватель всегда используется для подогрева бассейна.                                                        |

| Пункт меню                | Диапазон регулирования: принцип действия                                                                                                    |
|---------------------------|----------------------------------------------------------------------------------------------------|
| Auxiliary heater          | 600 <b>3000</b> 12 000 К х мин: установите                                                                                                    |
| delay                     | задержку включения дополнительного                                                                                                    |
|                           | нагревателя для подогрева бассейна. Эта                                                                                                    |
|                           | задержка зависит от времени и отклонения от                                                                                                    |
|                           | нужной температуры подающей линии.                                                                                                    |
| Pool On/Off<br>hysteresis | 3006006000 К х мин: установите<br>ограничения включения/выключения для<br>подогрева бассейна. Включение/выключение<br>зависит от времени и отклонения от нужной<br>температуры подающей линии. |
| Control rate pool oper.   | Задайте контрольное значение, регулирующее<br>скорость компрессора. Большее значение<br>приводит к большей скорости.                                                                           |
| Invert external input     | No: разомкнутый контакт интерпретируется как<br>On.                                                                                                    |
|                           | Yes: замкнутый контакт интерпретируется как On.                                                                                                    |

Таб. 8 Настройки в меню данных бассейна

### 4.3 Техническое обслуживание

# 4.3.1 Меню: Cooling circuit overview

Это меню содержит графическое представление теплового насоса.

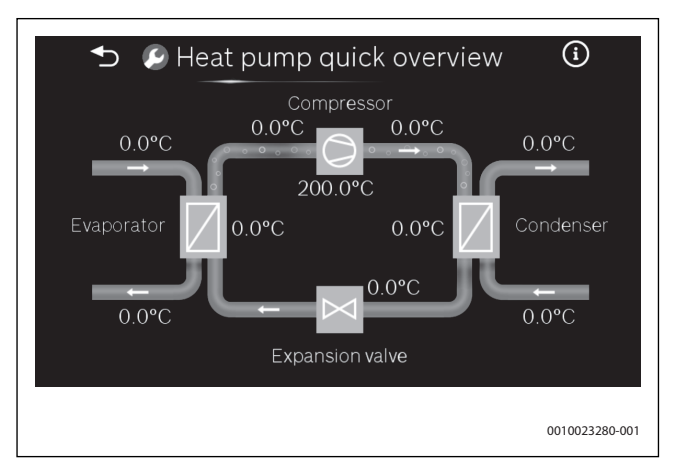

Рис. 2 Краткий обзор теплового насоса

#### 4.3.2 Меню: Fast compressor start

Выберите Yes для быстрого перезапуска компрессора.

#### 4.3.3 Меню функционального теста

Это меню можно использовать для проверки по отдельности активных компонентов отопительной системы. Если для пункта **Manual operation** в этом меню выбрано значение **Yes**, обычный режим отопления прерывается во всей системе. Все настройки сохраняются. Все настройки в этом меню являются только временными и возвращаются к соответствующим значениям по умолчанию сразу же после установки для пункта **Manual operation** значения **No** или закрытия меню **Function tests**. Имеющиеся в распоряжении функции и варианты настройки зависят от конфигурации отопительной установки.

Функциональное испытание выполняется путем соответствующей настройки параметров перечисленных компонентов. Можно проверить правильность реакции компрессора, смесителя, циркуляционного насоса или 3-ходового клапана, контролируя поведение соответствующего компонента.

| Пункт меню       | Диапазон регулирования: принцип действия      |
|------------------|-----------------------------------------------|
| Venting function | Эта функция используется для выпуска воздуха  |
|                  | из теплового насоса с помощью включения       |
|                  | дополнительного электронагревателя,           |
|                  | З-ходового клапана и циркуляционного насоса в |
|                  | последовательности, упрощающей продувку.      |

| Пункт меню       | Диапазон регулирования: принцип действия                                        |
|------------------|---------------------------------------------------------------------------------|
| Compressor       | Компрессор запускается или останавливается.                                     |
| PC0 prim.        | Основной циркуляционный насос запускается                                       |
| heating pump     | или останавливается.                                                            |
| PC0 speed        | Настраивая процентное отношение, можно                                          |
|                  | менять скорость циркуляционного насоса.                                         |
|                  | 100% = максимальная скорость.                                                   |
| PC1 htg. zone    | Циркуляционный насос отопительного контура 1                                    |
| pump HC1         | запускается или останавливается.                                                |
| PC1 speed        | Скорость циркуляционного насоса                                                 |
|                  | отопительного контура 1 можно изменять.                                         |
| HC2 pump         | Циркуляционный насос отопительного контура 2                                    |
|                  | запускается или останавливается.                                                |
| Mixer HC2        | Смеситель отопительного контура 2 можно                                         |
|                  | остановить в текущем положении, открытым или                                    |
|                  | закрытым.<br>При значении Off переклюцающий кладан                              |
| valve            | при значении оп переключающии клапан<br>включен на отопление выберите Ор, чтобы |
| Valve            | переключить его на горячую воду.                                                |
| Auxiliary heater | Выберите On, чтобы включить первую ступень                                      |
| step 1           | электронагревателя.                                                             |
| Auxiliary heater | Выберите On, чтобы включить вторую ступень                                      |
| step 2           | электронагревателя.                                                             |
| Auxiliary heater | Выберите On, чтобы включить внешний                                             |
| with mixer       | дополнительный нагреватель.                                                     |
| Aux. heater      | Настраивая процентное отношение, можно                                          |
| mixer position   | управлять положением смесителя.                                                 |
|                  | 100% = полностью открыт.                                                        |
| PL3 fan          | Выберите On для включения вентилятора.                                          |
| PB3 brine pump   | Циркуляционный насос рассола запускается или                                    |
|                  | останавливается.                                                                |
| PB3 speed        | Настраивая процентное отношение, можно                                          |
|                  | менять скорость циркуляционного насоса.                                         |
| Cooling circuit  |                                                                                 |
| test             |                                                                                 |
| 1001             | последовательно, путем открытия/закрытия                                        |
|                  | расширительных клапанов,                                                        |
| Evacuate/fill    | Эта функция используется при откачивании и                                      |
|                  | повторном заполнении хладагента путем                                           |
|                  | открытия расширительных клапанов. Выберите                                      |
|                  | Yes для включения.                                                              |
| VC0 circulation  | Выберите On, для переключения 3-ходового                                        |
| valve            | клапана в положение рециркуляции. При                                           |
|                  | значении Отт кран открыт в бак-накопитель.                                      |
| VP1 pool mixer   | Смеситель для подогрева бассейна можно                                          |
| setting          | ОСТАНОВИТЬ В ТЕКУЩЕМ ПОЛОЖЕНИИ, ОТКРЫТЫМ ИЛИ                                    |
|                  | אוטווטווא.                                                                      |

Таб. 9 Функциональные испытания

### 4.3.4 Меню Input signals info

В этом меню показываются температуры отопительной системы и другие входы. Например, здесь показываются температура подающей линии и текущая температура горячей воды.

Также отображается текущее состояние внешних входов.

### 4.3.5 Меню Output signals info

В этом меню показываются текущие выходы системы управления. Например, фактическая и запрошенная скорость компрессора, положения клапанов и статус дополнительного нагревателя.

### 4.3.6 Меню Timer overview

В этом меню показывается текущее состояние таймеров различных задержек. Например, фактическое время задержки до запуска компрессора, задержка дополнительного нагревателя и задержки переключения в режим отопления/летний режим.

# 4.3.7 Меню Faults

В этом меню показываются текущие неисправности и журнал неисправностей.

| Пункт меню                  | Описание                                                                                                    |
|-----------------------------|----------------------------------------------------------------------------------------------------|
| Current system<br>faults    | Здесь отображаются все активные неисправности, присутствующие в системе.                                                                                                    |
| System faults<br>history    | Здесь показывается xx последних<br>неисправностей для всей системы в<br>xpoнoлoгическом порядке. Журнал<br>неисправностей можно удалить в меню Сброс<br>(→ глава, 4.3.9).                                                                                                    |
| Heat pump faults<br>history | Здесь показывается xx последних<br>неисправностей для теплового насоса в<br>хронологическом порядке. Для каждой<br>хранящейся неисправности доступен<br>моментальный снимок данных, записанных в<br>системе в момент неисправности. Щелкните<br><b>Details</b> для просмотра моментального снимка.<br>Журнал неисправностей можно удалить в меню<br>Сброс (→ глава, 4.3.9). |

Таб. 10 Информация в меню отображения неисправностей

### 4.3.8 Меню SW version

В этом меню можно просмотреть версии программного обеспечения панели управления и всех подключенных участников шины, установленных в системе.

### 4.3.9 Меню Reset

В этом меню можно удалить сигналы тревоги и статистику или сбросить значения к состоянию при поставке или при вводе в эксплуатацию.

| Пункт меню                    | Описание                                                                                                    |
|-------------------------------|----------------------------------------------------------------------------------------------------|
| Active faults                 | Выбор Yes в подменю удаляет все активные<br>сигналы тревоги. Если в данный момент<br>присутствует неисправность, она немедленно<br>открывается снова.           |
| Heat pump fault<br>history    | Выбор Yes в подменю удаляет журнал<br>неисправностей теплового насоса. Если в<br>данный момент присутствует неисправность, она<br>немедленно открывается снова. |
| Statistics                    | Выбор Yes в подменю сбрасывает на ноль всю собранную статистику.                                                                                                |
| Restore installer<br>settings | Выбор Yes в подменю восстанавливает все<br>значения, сохраненные при вводе в<br>эксплуатацию специалистом по отопительной<br>технике.                           |
| Factory settings              | Выбор Yes в подменю восстанавливает все<br>заводские установки. После этого сброса<br>понадобится повторно ввести систему в<br>эксплуатацию.                    |

Таб. 11 Сброс настроек

### 4.4 Store installer settings

Выберите Store installer settings, чтобы подтвердить и сохранить все настройки, выполненные в сервисном и главном меню во время ввода в эксплуатацию. После первого ввода в эксплуатацию настройки следует сохранять при каждом изменении.

### 5 Обзор сервисного меню

Пункты меню отображаются в показанной ниже последовательности.

### < Service

### Commissioning

- Country
- Min. outdoor temperature
- System buffer storage tank
- VC0 installed
- Bypass installed
- Heating system HC1
  - Radiator
  - Convectors
  - Radiant floor heating
- Max. temperature HC1
- Max. temperature HC1
- Heating system HC2
  - Radiator
  - Convectors
  - Radiant floor heating
- Max. temperature HC2
- Max. temperature HC2
- Fuse
- Store installer settings

### Heat source settings

- Heat pump
  - Heat source
  - Min. flow
  - Flow detection
  - PC0 speed
  - PC0 temperature diff. htg.
  - PC0 prim. heat pump
  - Noise reduction HC
  - PB3 brine pump mode
  - TB0 brine temp. min. in
  - TB1 brine temp. min. out
  - PL3 fan speed
  - External input 1
  - External input 2
  - External input 3
  - External input 4
  - Fuse
  - Central fault alarm
  - Start anti-seize
  - HC1 priority
- Auxiliary heater
  - Select auxiliary heater
  - Electrical mode
  - Limiter with compressor
  - Limit aux. heater output
  - Limit HW mode output
  - Mixer delay time
  - Mixer run time
  - Dual pt. parallel mode
  - Dual pt. alternating mode
  - Pool delay
  - Heating delay

- Stand-alone mode
- Auxiliary heater only
- Auxiliary heater block
- Maximum limit
- Invert valve output

### System settings

- Heating
  - Heating curve HC1
  - Current room temp. HC1
  - Room effect HC1
  - Heating curve HC2
  - Current room temp. HC2
  - Room effect HC2
  - Mixer run time HC2
  - Building damping
  - None
  - Loose
  - Medium
  - Tight
  - Heating On/Off hysteresis
    - Htg.-DHW alternating mode
    - DHW maximum time
    - Heating maximum time
- Hot water
- ECO+ temperature range
  - Start
    - Stop
- ECO temperature range
- Start
- Stop
- COMFORT temp. range
- Start
- Stop
- ECO+ start delay
- ECO start delay
- COMFORT start delay
- Extra DHW temperature
- Extra DHW runtime
- Thermal disinfection
  - Daily/weekday
  - Start time

Pool valve runtime

- With heating

Pool On/Off hysteresis

Control rate pool oper.

11

Invert external input

- Never

Always
 Auxiliary heater delay

Warm holding time

Htg.-DHW alternating mode

DHW maximum time

Heating maximum time

Allow aux. heater for pool

Maximum time

\_

\_

Pool

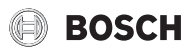

### Maintenance

- Cooling circuit overview
- Fast compressor start
- Function tests
  - Manual operation
  - Venting function
  - Compressor
  - PC0 prim. heating pump
  - PC0 speed
  - PC1 htg. zone pump HC1
  - PC1 speed
  - HC2 pump
  - Mixer HC2
    - Stop
    - Open
    - Close
  - VW1 DHW 3-way valve
  - Auxiliary heater step 1
  - Auxiliary heater step 2
  - Auxiliary heater with mixer
  - Aux. heater mixer position
  - PL3 fan
  - PB3 brine pump
  - PB3 speed
  - Cooling circuit test
  - Evacuate/fill
  - VC0 circulation valve
  - VP1 pool mixer setting
    - Stop
    - Open
    - Close
- Input signals info

- ...

- Output signals info
  - ...
- Timer overview
- ...
- Faults
  - Current system faults
  - System faults history
  - Heat pump faults history
  - Active faults
  - SW version
- ... – Reset

\_

- Active faults
- Heat pump fault history
- Statistics
- Restore installer settings
- Factory settings

Store installer settings

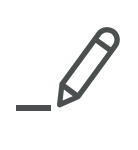

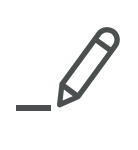

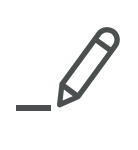

Robert Bosch OÜ Kesk tee 10, Jüri alevik 75301, Rae vald, Harjumaa Tel. +372 6 549 565

Robert Bosch UAB Ateities plentas 79A LT-52104, Kaunas, Tel. +370 37 410 806

Robert Bosch SIA Mūkusalas iela 101 LV-1004, Rīga Tel. +371 67 802 100